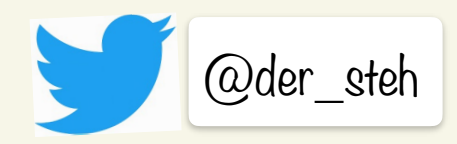

## Herzlich willkommen

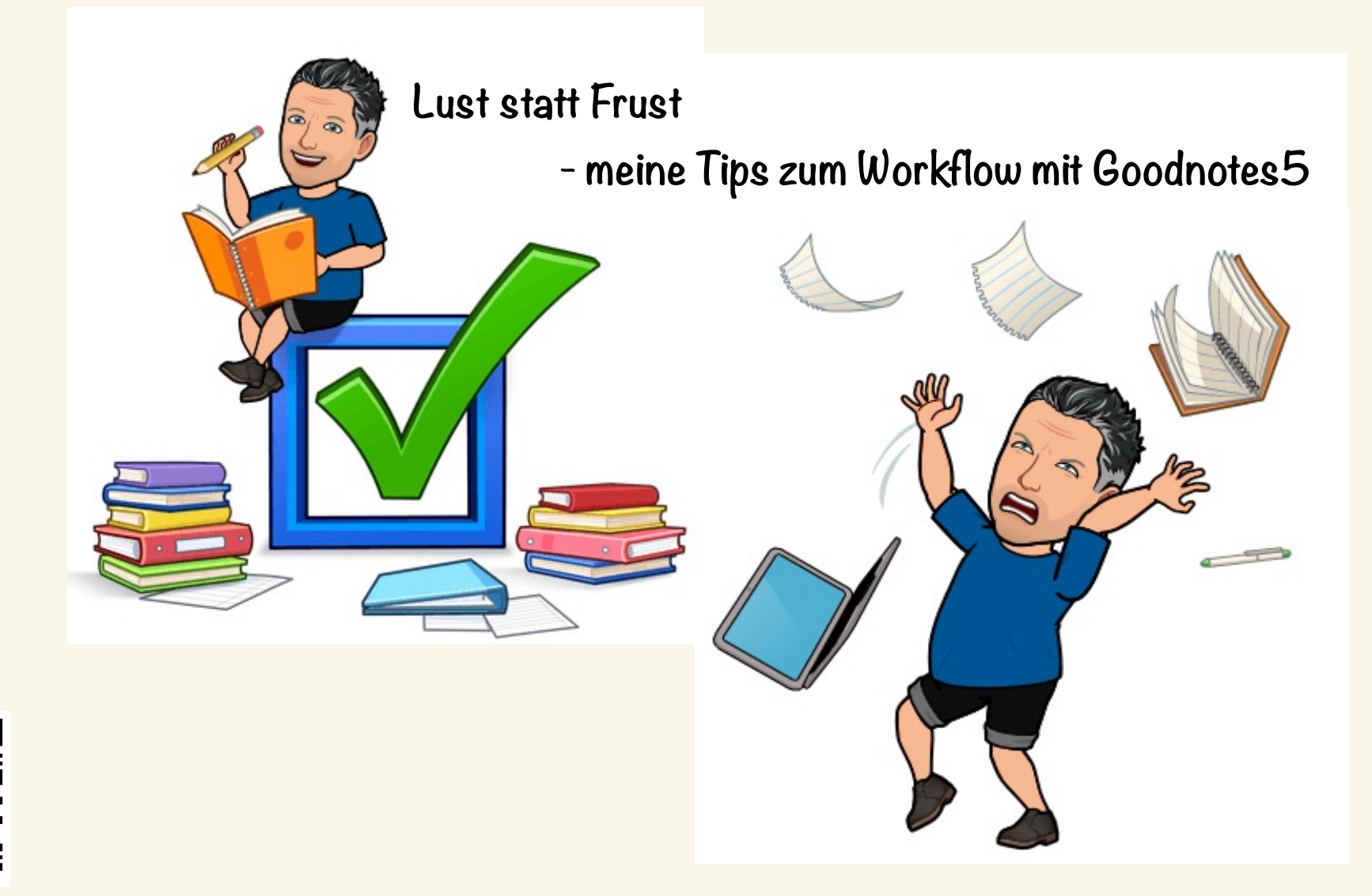

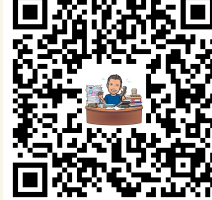

https://apps.apple.com/de/app/goodnotes-5/idl444383602

| $\odot$    | <ul> <li>Zu Beginn festlegen</li> </ul>          |
|------------|--------------------------------------------------|
|            |                                                  |
| 2          | $\Box$ Stift dicke, Farben, [Zeichen und halten] |
|            |                                                  |
| $\swarrow$ | 🗆 Radierer "automatisch abwählen"                |
| ₩.         | Textmarker "Gerade Linie zeichnen"               |
|            |                                                  |
| • T•       | Textstil als Standard festlegen                  |
|            |                                                  |
| +          | 🗆 Notizbuch-Vorlagen hinzufügen                  |
|            |                                                  |
|            |                                                  |
|            |                                                  |
|            |                                                  |
|            |                                                  |
|            |                                                  |
|            |                                                  |
|            |                                                  |
|            |                                                  |
|            |                                                  |
|            |                                                  |

## Handschrift erkennen

|              |  |   |   |    |            |          | a   |               | <b>?</b> 62                                                                                                    | % 🔲 ' |
|--------------|--|---|---|----|------------|----------|-----|---------------|----------------------------------------------------------------------------------------------------|-------|
| Grundlagen ~ |  |   |   |    |            |          |     |               | $\prec$ $\leftrightarrow$ $\leftrightarrow$ $\times$                                                                                                    |       |
| $\Diamond$   |  | R | Q | °~ | $\bigcirc$ | <b>T</b> | 0,0 | Noteworthy-Li | 24 \circ \equiv \langle \begin{bmatrix} \tag{1} \equiv \text{T} \equiv \text{T} |       |
|              |  | • |   |    |            |          |     |               | Textstil                                                                                                    |       |
|              |  |   |   |    |            |          |     |               | Als Standard sichern                                                                                                    |       |
|              |  |   |   |    |            |          |     |               | Sichert den aktuellen Textstil aus der<br>Werkzeugleiste als Standard für die nächsten<br>Textfolder                                                                                                    |       |
|              |  |   |   |    |            |          |     |               |                                                                                                    |       |
|              |  |   |   |    |            |          |     |               |                                                                                                    |       |
|              |  |   |   |    |            |          |     |               |                                                                                                    |       |

## → [T] für Text feld

→ mit Stift tippen

👝 "kritzeln" erkennt die Handschrift 🛛 🕂 Einstellungen 🗝 Tastatur

\_▶ Textstil-Standard festlegen

| via                                           | a Te    | ilen           | ß           |             |            |
|-----------------------------------------------|---------|----------------|-------------|-------------|------------|
| net                                           | S       |                | Û           | ≈719<br>+ [ | ~ <b>—</b> |
| – Bau und Funktion                            | PDF     | -Dokument · 60 | RH          | K           |            |
|                                               | AirDrop | GoodNotes      | schul.cloud | Mail        | c          |
| _                                             | In Goo  | Í              | ð           |             |            |
| r_                                            | Kopie   | ß              |             |             |            |
| -Bogengänge<br>Vorhof_                        | Druck   | ē              |             |             |            |
| ovales tenster<br>— Hörnerv<br>rundes Tenster | Zur Le  | 00             |             |             |            |
| Gehörschnecke                                 |         |                |             |             | 1          |
| Ohrtrompete                                   |         |                |             |             | 1          |
|                                               |         |                |             |             |            |
| V                                             |         |                | J.          |             |            |

drucken -> pdf

PDF

Import

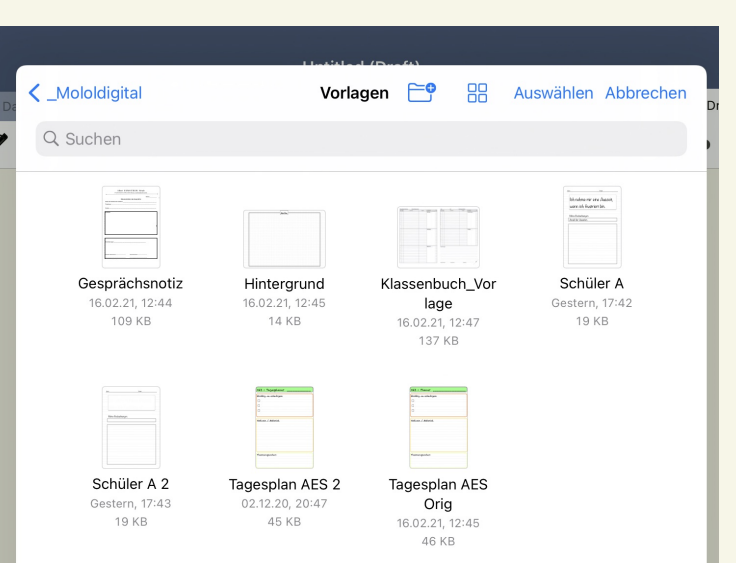

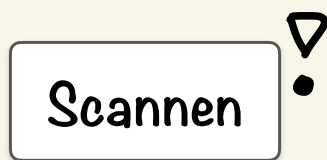

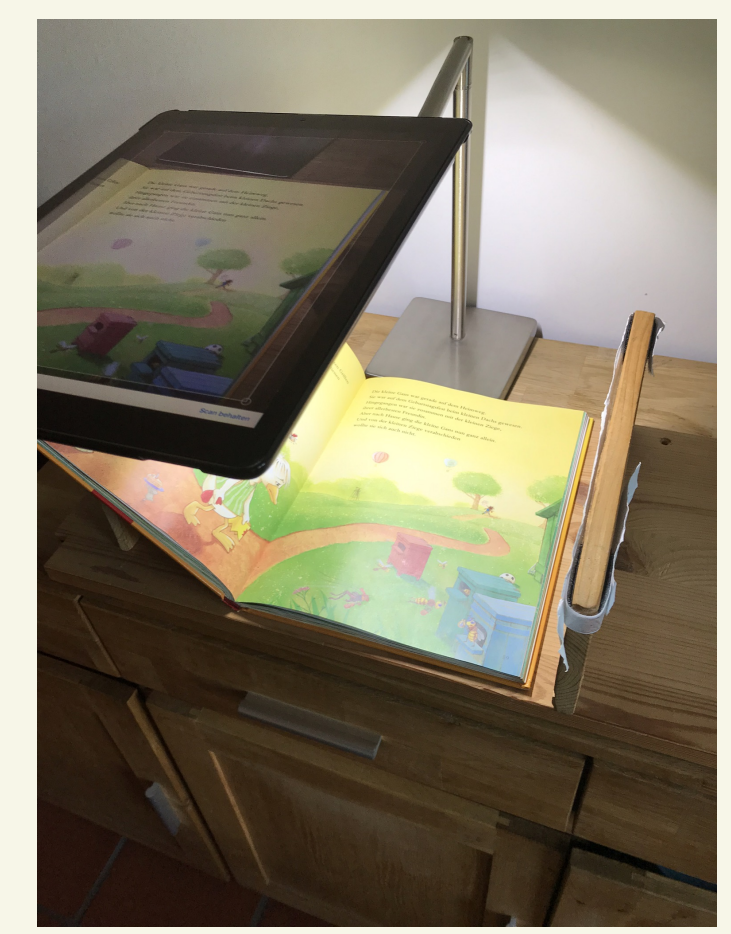

V Terterkennung P (kein Foto)

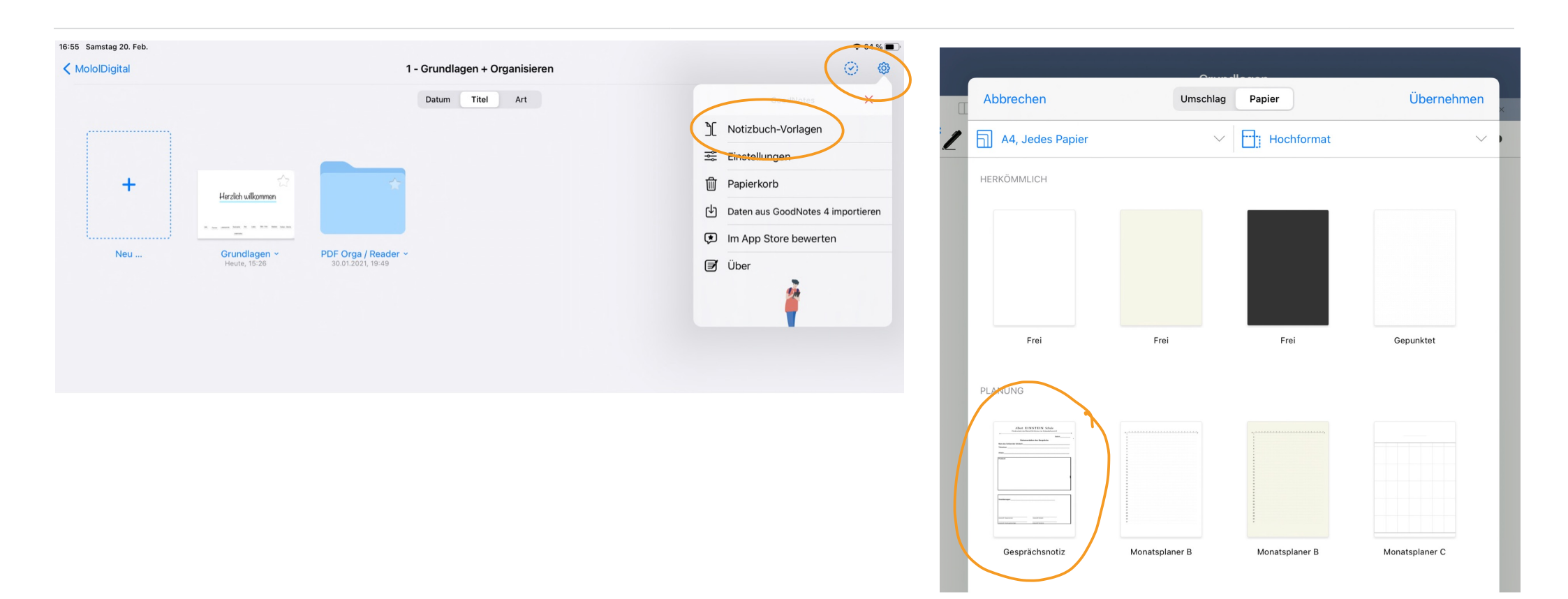

- → Notizbuch-Vorlagen = Seiten- "Hintergründe"
- -> eigene Seiten aus Datei importieren
- -> an entsprechende Stelle schieben

= 5 geht stehen die eigenen Seiten als Vorlage zur Verfügung

## Weitere Informationen und Tipps

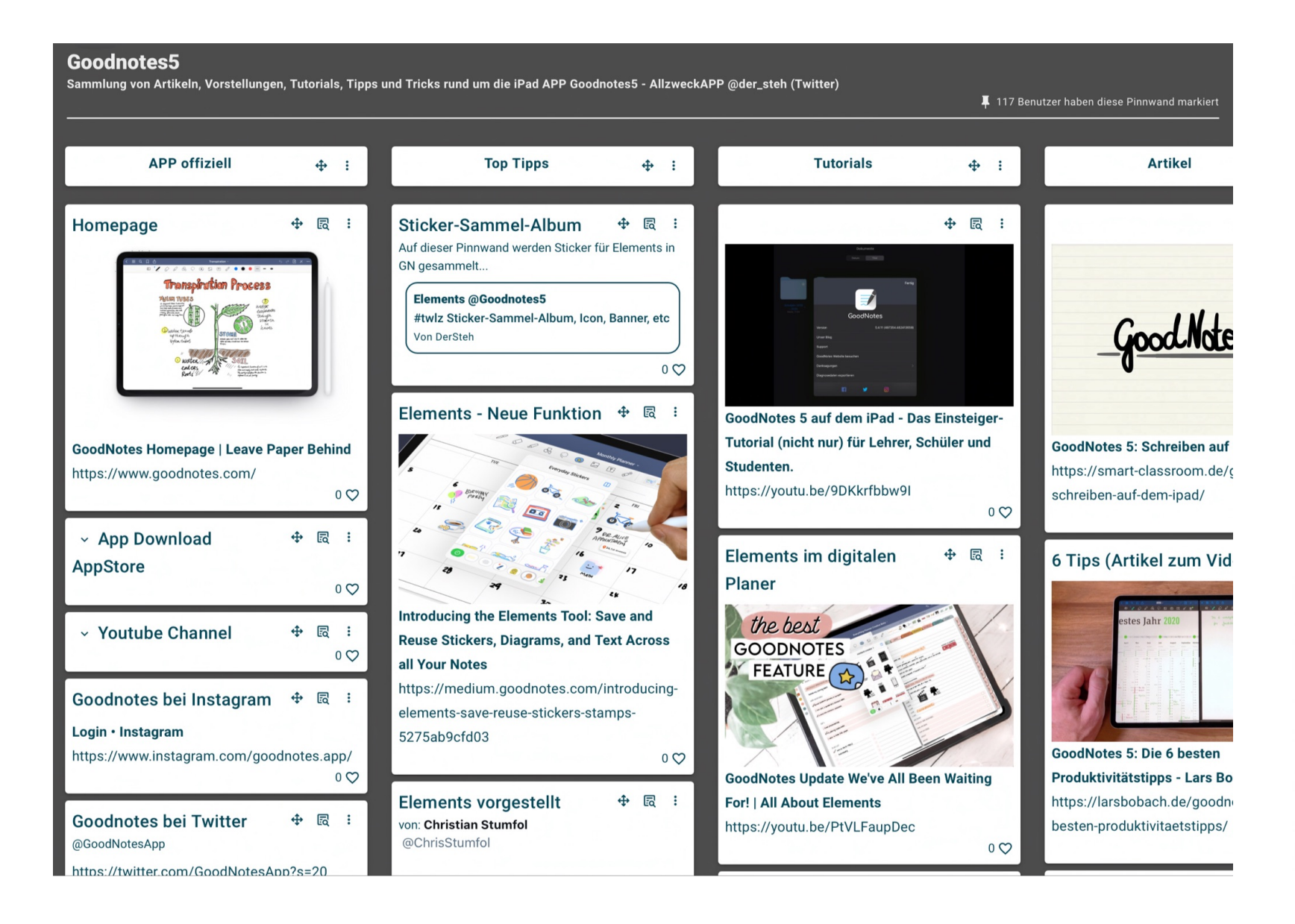

TaskCard - Goodnotes

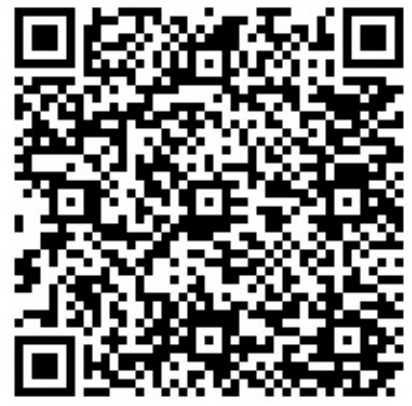